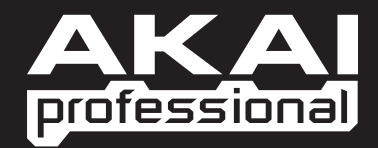

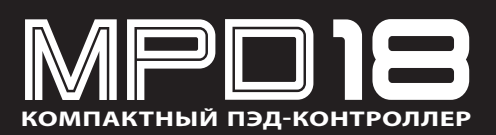

▶ РУКОВОДСТВО ПО БЫСТРОМУ ЗАПУСКУ

WWW.AKAIPRO.COM

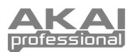

## комплектация

- MPD18Кабель USB
- Диск с программным обеспечением
- Инструкции по технике безопасности и информация о гарантии

## ДИСК С ПРОГРАММНЫМ ОБЕСПЕЧЕНИЕМ

Для пользователей PC: Для установки программного обеспечения Akai Professional MPD18 Editor откройте содержимое диска и дважды щелкните по файлу Setup.exe. Далее следуйте всем инструкциям. Чтобы открыть программу-редактор, подключите контроллер MPD18 к компьютеру с помощью стандартного USB кабеля (входит в комплект), а затем дважды щелкните по файлу MPD18 Editor.exe.

Для пользователей Мас: Перетяните содержимое диска в нужное место на вашем жестком диске. Чтобы открыть программуредактор, подключите контроллер MPD18 к компьютеру с помощью стандартного USB кабеля (входит в комплект), а затем дважды щелкните по файлу MPD18 Editor.

Примечание: Не забудьте подключить контроллер МРD18 к компьютеру, прежде чем открыть редактор.

### ВНЕШНИЙ ВИД ВЕРХНЕЙ ПАНЕЛИ

- РАЗЪЕМ USB Подключите к этому разъему стандартный USB кабель, а другой его конец подключите к порту USB вашего компьютера. Через порт USB компьютера питание может подаваться на контроллер MPD18.
- 16 ДИНАМИЧЕСКИХ И ЧУВСТВИТЕЛЬНЫХ К ДАВЛЕНИЮ МРС-ПЭДОВ - Каждый пэд может использоваться для включения партии ударных или семплов в программе. Пэды чувствительны к силе нажатия, поэтому очень быстро реагируют на любые команды, задаваемые во время исполнения.
- 3. Кнопка NOTE REPEAT Нажмите и удержите в нажатом положении эту кнопку во время удара по пзду, это позволит запустить пэд в соответствии с текущими настройками Тетро, Time Division и Swing. Работу кнопки Note Repeat также можно синхронизировать с внешним или внутренним источником MIDI синхросигналов. Эта кнопка также может функционировать как тумблер или переключатель моментального действия. Конфигурация этих настроек можно выполнить независимо для каждого пресета (см. разлея «NR CONFIG»)

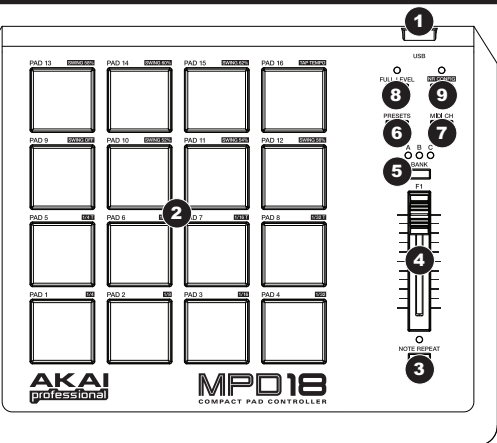

- НАЗНАЧАЕМЫЙ ФЕЙДЕР Этот фейдер может использоваться для посыла непрерывных данных управления на цифровую рабочую аудио станцию.
- 5. Кнопка PAD BANK С помощью этой кнопки вы можете переключить банки пэдов А, В и С. Каждый банк содержит по 16 уникальных наборов звуков, предоставляя вам, таким образом, возможность использования 48 различных звуков. Выбранный вданный момент банк пэдов будет отмечен индикатором.
- 6. Кнопка PRESETS предназначена для выбора назначений различных пресетов (пэдов, назначаемой кнопки и фейдера). Нажмите эту кнопку и удержите ее в нажатом положении, затем нажмите на пэд, номер которого соответствует номеру нужного пресета (1-16). При необходимости вы можете выполнить собственные настройки пресетов в приложении-редакторе (более подробная информация дана в разделе «Приложение-редактор»). Подробное описание доступных по умолчанию пресетов дано в разделе «Пресеты».
- Кнопка MIDI CH Эта кнопка предназначена для изменения посылов мастер канала MIDI контроллера MPD18. Нажмите эту кнопку и удержите ее в нажатом положении, затем нажмите на пэд, номер которого соответствует номеру нужного канала (1-16).
- FULL LEVEL При активации FULL LEVEL все пэды будут воспроизводиться с максимальной динамической чувствительностью (127), независимо от силы их нажатия.
- 9. Кнопка NR CONFIG (Note Repeat Configuration) Эта кнопка используется для настройки текущих параметров Note Repeat.

Примечание: Выполненные с помощью кнопки NR CONFIG изменения не сохраняются в пресете. Для сохранения этих (или дополнительных) параметров в пресете необходимо выполнить их редактирование в приложении-редакторе.

- Настройка Time Division: Нажмите и удержите в нажатом положении кнопку NR CONFIG, затем нажмите один из пэдов 1 – 8 для настройки Time Division. Значение Time Division изменяется в соответствии с номером пэда на панели контроллера MPD18.
- Настройка Swing: Нажмите и удержите в нажатом положении кнопку NR CONFIG, затем нажмите один из пэдов 9 15 для настройки Swing. Значение Swing изменяется в соответствии с номером пэда на панели контроллера MPD18. (Более точные настройки значения Swing можно выполнить приложении-редакторе).
- Настройка Tempo: Если с помощью кнопки Note Repeat выбрана внутренняя синхронизация, то индикатор, расположенный над NR CONFIG, будет мигать в текущем темпе Note Repeat. Для ввода нового темпа нажмите и удержите в нажатом положении кнопку NR CONFIG и несколько раз прикоснитесь к пэду 16 («Тар Tempo») в нужном темпе. (Индикатор не будет мигать в случае настройки внешней синхронизации с помощью кнопки Note Repeat.)

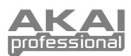

# ПРИЛОЖЕНИЕ РЕДАКТОР

### ЗАПУСК РЕДАКТОРА

Не забудьте подключить контроллер MPD18 к компьютеру, прежде чем открыть приложение-редактор.

После запуска программы редактора вам потребуется выбрать контроллер MPD18 из ниспадающего меню и щелкнуть «Done».

- Для пользователей Mac или Windows Vista на экране будет отображено Akai MPD18.
- Для пользователей Windows XP будет отображено USB Audio Device. (Если к вашему компьютеру подключено еще какое-либо USB аудио устройство с идентичным название, то вам придется определить нужное до распознавания компьютером контроллера MPD18.)

**<u>ВАЖНО</u>:** При <u>первом</u> использовании программы-редактора, даже если в ниспадающем меню уже показано нужное вам устройство, вам все же придется открыть меню и выбрать необходимое устройство. (Эту же процдуру вам понадобится выполнить при перемещении файлов в новое местоположение.) В последующей работе вы просто должны будете щелкнуть кнопку «Done», если в окошке уже отображено нужное вам устройство.

### ЗАГРУЗКА И СОХРАНЕНИЕ ПРЕСЕТОВ

В программе-редакторе вы можете редактировать, сохранять или загружать нужные пресеты для MPD18 на вашем компьютере. В верхней части окна редактора будут отображены следующие кнопки и поля.

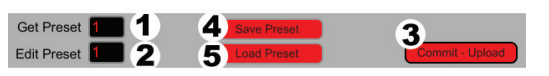

- GET PRESET Щелкните по этой части экрана для выбора номера пресета на MPD18 (1-16). При выборе пресета на экране будут отображены его настройки.
- EDIT PRESET Щелкните в этом поле для выбора номера, который будет использоваться текущим пресетом при его загрузке на MPD18 (щелкнув по кнопке COMMIT - UPLOAD).
- СОММІТ UPLOAD Щелкните по этой кнопке для передачи отображаемого в данный момент пресета на MPD18. Номер этого пресета определяется в поле EDIT PRESET.
- SAVE PRESET Щелкните по этой кнопке для сохранения отображаемого в данный момент пресета на компьютере.
- LOAD PRESET Щелкните по этой кнопке для загрузки сохраненного на компьютере пресета. После загрузки на экране будут отображены его настройки.

Примечание: При сохранении пресета также будет сохранен и текущий номер пресета EDIT PRESET. При последующей загрузке этого пресета в поле EDIT PRESET будет указан его обновленный номер. Если вы захотите изменить номер пресета до его загрузки на контроллер MPD18, просто выберите поле EDIT PRESET, прежде чем щелкнете по кнопке COMMIT - UPLOAD.

#### КОПИРОВАНИЕ ПРЕСЕТА:

- Загрузите пресет, который хотите скопировать из памяти контроллера MPD18, щелкнув в поле GET PRESET и выбрав ero.
- 2. Выберите пресет, который хотите копировать в память контроллера MPD18, щелкнув в поле EDIT PRESET и выбрав его.
- 3. Щелкните по кнопке COMMIT UPLOAD для передачи скопированного пресета на MPD18.

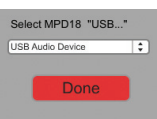

MIDI Clock: Щелкните по этой кнопке для выбора значения «Internal» (по умолчанию ) и выполнения синхронизации по внутренним MIDI синхроимпульсам, затем выберите нужное значение темпа. Выберите значение «Ехternal» для выполнения синхронизации функции Note Repeat по внешнему MIDI источнику синхроимпульсов.

### РЕДАКТИРОВАНИЕ ПРЕСЕТА

В данном разделе описаны редактируемые параметры каждого пресета. Параметры №1-4 редактируются для каждого пэда.

- 1. **РАД ТҮРЕ –** Щелкните по этой кнопке для выбора **Note** или Prog Change. В случае выбора значения Note нажатие этого пэда позволит передать выбранные данные MIDI Note Number (см. NOTE #). В случае выбора значения Prog Change нажатие этого пэда позволит передать выбранные данные Program Change Number (см. PC #).
- 2. AFTERTOUCH Щелкните по этой кнопке для открытия ниспадающего меню с доступными тремя вариантами настроек: No Aftertouch, Ch.AftrTch и Poly AftrTch.
  - No Aftertouch: Нажатие пэда не передает информашию о послекасании
  - Ch. AftrTch (Channel Aftertouch): Нажатие пэда будет передавать информацию о послекасании по глобальному MIDI каналу MPD18. При выборе Channel Aftertouch одновременное нажатие нескольких кнопок при-
  - водит к созданию суммарного результата. Poly AftrTch (Poly Aftertouch): Нажатие пэда будет передавать информацию о послекасании только для назначенного номера MIDI ноты. Пэды Poly Aftertouch будут передавать информацию о послекасании независимо от пэдов Channel Aftertouch или других пэдов Poly Aftertouch. (В случае передачи несколькими пэдами Poly
- 3. NOTE # Щелкните в этом поле и потяните вверх или вниз (или воспользуйтесь кнопками 🕈 или 🕈 на клавиатуре) для изменения номера ноты MIDI передаваемого пэдом. (Вам также потребуется выбрать Note в качестве PAD ТҮРЕ для передачи данных этой ноты.)

Aftertouch одинаковых данных в сообщении MIDI Note Number результат также будет суммарным.)

- 4. РС # Щелкните в этом поле и потяните мышкой вверх или вниз (или воспользуйтесь кнопками ♦ или ♦ на клавиатуре) для изменения номера программы MIDI передаваемого пэдом. (Вам также потребуется выбрать Prog Change в качестве РАД ТҮРЕ для передачи данных этого сообщения.)
- 5. **NOTE DISPLAY TYPE** – Щелкните по этой кнопке для отображения данных номера MIDI ноты или текущей передаваемой пэдом ноты.
- 6. PAD BANK Щелкните по этой кнопке для переключения по трем доступным банкам контроллера MPD18. Настройки пэдов каждого из этих банков будут отображены на экране.
- 7. Назначаемый фейдер Этот фейдер контроллера MPD18 позволяет передать сообщения Control Change или Channel Aftertouch. Нажмите по первой кнопке для выбора Control Change или Ch. AfterTouch.

Щелкните по номеру, расположенному рядом с полем СС#, и потяните мышкой вверх или вниз (или воспользуйтесь кнопками 🕈 или 🕈 на клавиатуре) для изменения номера сообщения Control Change , передаваемого кнопкой.

BPM

- NR CONFIG (Note Repeat Configuration) Щелкните по 8. этой кнопке для перехода в новое окно, в котором вы можете настроить параметры Note Repeat для текущего пресета. Щелкните по полю для выбора настроек данного параметра:
  - ВРМ (Темп): Щелкните в этом поле и потяните вверх или вниз мышкой (или воспользуйтесь кнопками 🕈 или 🕈 на клавиатуре) для настройки нужного темпа Note Repeat при выборе внутрен-
  - Time Division: Щелкните по этой кнопке для вызова на экран всплывающего меню и выберите нужное значение настройки Time Division. Выберите одно из доступных значений: 1/4, 1/8, 1/16, 1/32, 1/4 Triplet, 1/8 Triplet, 1/16 Triplet или 1/32 Triplet.
  - NR Button Behavior: Щелкните по этой кнопке для выбора функционирования кнопки NOTE REPEAT MPD18 в качестве переключателя «Momentary» или «Toggle».
  - Swing: Щелкните в этом поле и потяните мышкой вверх или вниз (или воспользуйтесь кнопками 🛧 или 🕇 на клавиатуре) для изменения значений настройки Swing для Note Repeat. Выберите нужное значение в диапазоне от 50 до 75. (В значении 50 настройка Swing будет отключена. Достаточно ощутимой настройка Swing становится в значении – 67.)
- 120 1/16 ней синхронизации для MPD18. Выберите нужное значение в диапазоне от 30 до 300 BPM (ударов в минуту).

Time Division

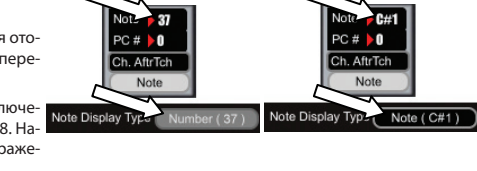

Note Repeat

NR Button Behavior

Midi Clock

Swing

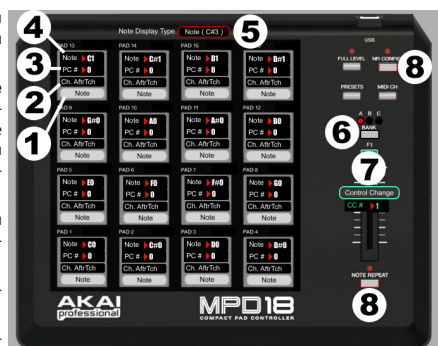

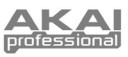

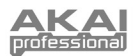

### Пресеты

Для выбора нужного пресета нажмите и удержите в нажатом положении кнопку PRESETS на панели контроллера MPD18 затем прикоснитесь к пэду, номер которого соответствует номеру нужного вам пресета (1-16). Каждый из пресетов предварительно назначен на один из 16 пэдов, как показано далее. При необходимости вы можете выполнить изменения и сохранить эти назначения в приложении-редакторе.

| <u>HOMEP</u><br><u>ПРЕСЕТА</u> | <u>НАЗВАНИЕ</u> | ОПИСАНИЕ                                                                                                    |  |
|--------------------------------|-----------------|----------------------------------------------------------------------------------------------------|--|
| 1                              | CHROMATIC       | Пэды назначены на хроматический строй, начиная с ноты С До D#Eb, с шагом в полутон для каждо-<br>го номера пэда (Например, Пэд 1 = C, Пэд 2 = C#/Db, Пэд 3 = D, Пэд 4 = D#/Eb и т.д.).                |  |
| 2                              | GM / MPC        | Все 16 пэдов назначены на условные установленные по умолчанию МРС пэды.                                                                                                    |  |
| 3                              | PROG 1-48       | Все 16 пэдов назначены на передачу сообщений Program Change 1-48 всех трех банков пэдов.                                                                                                    |  |
| 4                              | PROG 49-96      | Все 16 пэдов назначены на передачу сообщений Program Change 49-96 всех трех банков пэдов.                                                                                                    |  |
| 5                              | C SCALE         | Пэды назначены на с мажорный строй, начиная с ноты С До D, С Шагом в одну ступень для каждого номера пэда (Например, Пэд 1 = С, пэд 2 = D, пэд 3 = Е, пэд 4 = F и т.д.).                              |  |
| 6                              | C# / DB SCALE   | Пэды назначены на C#/Db мажорный строй, начиная с ноты C#/Db до D#/Eb, с шагом в одну ступень<br>для каждого номера пэда (Например, Пэд 1 = Db, пэд 2 = Eb, пэд 3 = F, пэд 4 = Gb и т.д.).            |  |
| 7                              | D SCALE         | Пэды назначены на d мажорный строй, начиная с ноты D до E, с шагом в одну ступень для каждого номера пэда (Например, Пэд 1 = D, пэд 2 = E, пэд 3 = F#, пэд 4 = G и т.д.).                             |  |
| 8                              | D# / EB SCALE   | Все 16 пэдов назначены на D#/Eb мажорный строй, начиная с ноты D#/Eb До E#/F, с шагом в одну<br>ступень для каждого номера пэда (Например, Пэд 1 = Eb, пэд 2 = F, пэд 3 = G, пэд 4 = Ab и т.д.).      |  |
| 9                              | E SCALE         | Все пэды назначены на Е мажорный строй, начиная с ноты Е до F#/Gb, с шагом в одну ступень для<br>каждого номера пэда (Например, Пэд 1 = E, пэд 2 = F#, пэд 3 = G#, пэд 4 = A и т.д.).                 |  |
| 10                             | F SCALE         | Пэды Назначены На F Мажорный Строй, Начиная C Ноты F До G, C Шагом В Одну Ступень Для Каж-<br>дого Номера Пэда (Например, Пэд 1 = F, пэдд 2 = G, пэд 3 = A, пэд 4 = Bb и т.д.).                       |  |
| 11                             | F# / GB SCALE   | Пэды Назначены На F#/Gb Мажорный Строй, Начиная С Ноты F#/Gb До G#/Ab, С Шагом В Одну Сту-<br>пень Для Каждого Номера Пэда (Например, Пэд 1 = F#, пэд 2 = G#, пэд 3 = A#, пэд 4 = B и т.д.).          |  |
| 12                             | G SCALE         | Пэды назначены на G мажорный строй, начиная с ноты G до A, C шагом в тон для каждого номера<br>Пэда (Например, Пэд 1 = G, пэд 2 = A, пэд 3 = B, пэд 4 = C и т.д.).                                    |  |
| 13                             | G# / AB SCALE   | Все 16 Пэдов Назначены На G#/Ab Мажорный Строй, Начиная C Ноты G#/Ab До A#/Bb, C Шагом В<br>Одну Ступень Для Каждого Номера Пэда (Например, Пэд 1 = Ab, пэд 2 = Bb, пэд 3 = C, пэд 4 = Bb и<br>т.д.). |  |
| 14                             | A SCALE         | Пэды назначены на А мажорный строй, начиная с ноты А до В, с шагом в одну ступень для каждого номера Пэда (Например, Пэд 1 = А, м 2 = В, пэд 3 = С#, пэд 4 = D и т.д.).                               |  |
| 15                             | A# / BB SCALE   | Пэды назначены на А#/Bb мажорный строй, начиная С ноты А#/Bb до B#/C, с шагом в одну ступень<br>для каждого номера пэда (Например, Пэд 1 = Bb, пэд 2 = C, пэд 3 = D, пэд 4 = Eb и т.д.).              |  |
| 16                             | B SCALE         | Все пэды назначены на В мажорный строй, начиная с ноты В до C#/Gb, с шагом в одну ступень для<br>каждого номера пэда (Например, Пэд 1 = В, пэд 2 = C#, пэд 3 = D#, пэд 4 = Е и т.д.).                 |  |

## ТЕХНИЧЕСКИЕ ХАРАКТЕРИСТИКИ

| Количество пресетов:            | 16                                          |  |  |
|---------------------------------|---------------------------------------------|--|--|
| Выходные MIDI каналы через USB: | 16                                          |  |  |
| Пэды:                           | 16 (чувствительные к силе удара и давлению) |  |  |
| Банки пэдов:                    | 3                                           |  |  |
| Фейдеры:                        | 1                                           |  |  |
| Переключатели:                  | 1                                           |  |  |
| Входы/выходы:                   | 1 Порт USB                                  |  |  |
| Питание:                        | < 100 мА, 5 В постоянного тока через USB    |  |  |
| Размеры (Ш х Г х В):            | 255 мм х 205 мм х 42 мм                     |  |  |
| Bec:                            | 0,8 кг                                      |  |  |

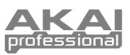

# КАРТА MIDI РЕАЛИЗАЦИИ

| Производитель: Akai Professional Модель: MPD18                                                                                                    | Версия:          | 1.0               | Дата: <b>2009.04.02</b>   |
|----------------------------------------------------------------------------------------------------|------------------|-------------------|---------------------------|
|                                                                                                    | Передано/Экспорт | Распознано/Импорт | Замечания                 |
| 1. Основная информация                                                                                                    |                  |                   | T                         |
| Каналы MIDI                                                                                                    | 16               | Не доступно       | іолько для ре-<br>дактора |
| Номера ноты                                                                                                    | 000-127          | Не доступно       |                           |
| Сообщения о смене программы (Program change)                                                                                                    | 000-127          | Не доступно       | Только для ре-<br>дактора |
| Отклик выбора банка? (Да/Нет)<br>Если да, будет отображен список используемых банков в ко-<br>лонке замечаний.                                                                                                    | Нет              |                   |                           |
| Поддерживаемые режимы: Режим 1: Omni-On, Poly (Да/Нет)<br>Режим 2: Omni-On, Mono (Да/Нет)<br>Режим 3: Omni-Off, Poly (Да/Нет)<br>Режим 4: Omni-Off, Mono (Да/Нет)<br>Multi Mode (Да/Нет)                                                                                                    | Не доступно      | Не доступно       |                           |
| Динамическая чувствительность включенной ноты (Да/Нет)                                                                                                    | Да               | Не доступно       |                           |
| Динамическая чувствительность выключенной ноты (Да/Нет)                                                                                                    | Нет              | Не доступно       |                           |
| Послекасание канала (Да/Нет)                                                                                                    | Да               | Не доступно       | ļ                         |
| Послекасание клавиш (Да/Нет)                                                                                                    | Да               | Не доступно       |                           |
| Модуляция звука (Да/Нет)                                                                                                    | Нет              | Не доступно       |                           |
| Активное опознавание (Да/Нет)                                                                                                    | Нет              | Не доступно       |                           |
| Сброс системы (Да/Нет)                                                                                                    | Нет              | Не доступно       | ļ                         |
| Запрос настройки (Да/Нет)                                                                                                    | Нет              | Не доступно       |                           |
| Загрузка семпла (Да/Нет)<br>Запрос устройства (Да/Нет)<br>Запрос устройства (Да/Нет)<br>Зарузка файла (Да/Нет)<br>Настройка MIDI (Да/Нет)<br>Общий уровень громкости (Да/Нет)<br>Общий баланс (Да/Нет)<br>Запись информации (Да/Нет)<br>Включение системы GM1 (Да/Нет)<br>Включение системы GM2 (Да/Нет)<br>Выключение системы GM2 (Да/Нет)<br>DLS-1 (Да/Нет)<br>Номер файла (Да/Нет)<br>Назначение контроллера (Да/Нет)<br>Клавишное управление инструментом (Да/Нет)<br>Приблизительная/точная настройка (Да/Нет)<br>Другие универсальные системные эксклюзив-<br>ные сообщения: | Да               | Да                | Только для ре-<br>дактора |
| Системное сообщение о производителе                                                                                                    | Нет              | Нет               |                           |
| (NRPNS (Да/Нет)<br>RPN 00 (Чувствительность модуляции звука) (Да/Нет)<br>RPN 01 (Точная настройка канала) (Да/Нет)<br>RPN 02 (Приблизительная настройка канала) (Да/Нет)<br>RPN 03 (Настройка выбора банка) (Да/Нет)<br>RPN 04 (Настройка выбора банка) (Да/Нет)<br>RPN 05 (Диапазон глубины модуляции) (Да/Нет)                                                                                                    | Нет              | Нет               |                           |
| 2. Временное разрешение MIDI и синхронизация                                                                                                    |                  | r                 | r                         |
| Время MIDI (Да/Нет)                                                                                                    | Нет              | Нет               | ļ                         |
| Указатель положения песни (Да/Нет)                                                                                                    | Нет              | Нет               |                           |
| Выбор песни (Да/Нет)                                                                                                    | Нет              | Нет               |                           |
| запуск (да/нет)<br>Непрерывность (Да/Нет)<br>Остановка (Да/Нет)                                                                                                    | Нет              | Нет               |                           |
| Временной код MIDI (Да/Нет)                                                                                                    | Нет              | Нет               |                           |
| Протокол ММС (Да/Нет)                                                                                                    | Нет              | Нет               | 1                         |
| Протокол MSC (Да/Нет)                                                                                                    | Нет              | Нет               |                           |
| З Совместимость                                                                                                    |                  | 1                 | 1                         |
| <ul> <li>Совместникостив</li> <li>Общая MIDI совместимость? (Уровень(и)/Нет)</li> <li>Волиция разделица СМ2 (Увереци (Нат))</li> </ul>                                                                                                    | Нет              | Нет               |                           |
| солуш ролочения питания сил: (уровень/тет)<br>Совместимость с DLS?<br>(Уровень(и)/Нет)(Тил файлов DLS/ Нет)                                                                                                    | Нет              | Нет               |                           |
| Стандартные МІДІ файлы (Тип(ы)/Нет)                                                                                                    | Нет              | Нет               | İ                         |
| Стандартные ХМЕ файлы (Тип(ы)/Нет)                                                                                                    | Нет              | Нет               | İ                         |
| SP-MIDI совместимость? (Да/Нет)                                                                                                    | Да               | Да                | Ì                         |

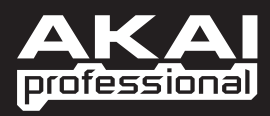

WWW.AKAIPRO.COM